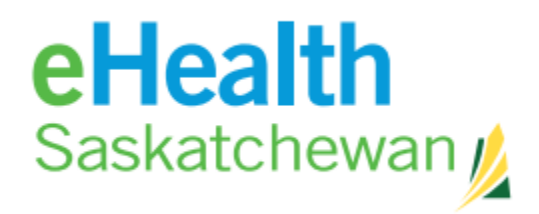

# eHS Interoperability User Guide

July 16, 2024

Author: Matt Lucas

# Table of Contents

| What Is EMR Interoperability                                      |    |
|-------------------------------------------------------------------|----|
| How To Opt-In                                                     |    |
| Notifications                                                     | 5  |
| What notifications are available as part of EMR Interoperability? | 5  |
| Setting Up Notifications in the eHR Viewer                        | 6  |
| Viewing Notifications in the eHR Viewer                           |    |
| eHR Viewer Notification Patient List                              |    |
| Add a Patient                                                     |    |
| Delete a Patient                                                  |    |
| Rostering Patients in the EMR                                     | 17 |
| Med Access                                                        | 17 |
| Accuro                                                            | 17 |
| Notification Results / Documents                                  | 17 |
| Viewing Notifications in the EMR                                  |    |
| Accuro                                                            |    |
| Med Access                                                        |    |
| Listed Provider Results or Document Notifications                 |    |
| Patient List Results or Document Notifications                    | 20 |
| Setting Up Notifications in the EMR                               |    |
| Accuro                                                            | 23 |
| Med Access                                                        | 23 |
| Data Sent to eHealth                                              |    |
| What data gets sent to eHealth?                                   |    |
| Where can I see the data sent to eHealth?                         |    |
| Can I prevent data from being sent to eHealth?                    | 25 |
| Med Access:                                                       | 25 |
| Accuro:                                                           |    |
| Resources                                                         |    |
| eHealth Resources:                                                |    |
| Med Access Resources:                                             |    |
| Accuro Resources:                                                 |    |
|                                                                   |    |

# What Is EMR Interoperability

As part of eHealth Saskatchewan's roadmap to improve the flow of data to and from Electronic Medical Records (EMRs) and other clinical systems, the EMR Interoperability (EMRI) initiative will be offered to providers using Accuro and Med Access.

### EMRI has two main features:

- Receiving notification messages from eHealth. These messages notify the care providers about new patient information available in the eHR viewer. See "<u>Notifications</u>". EMRI supports the following provider and patient notification features:
  - i. Daily submission of care provider and patient rosters information to eHS. This supports notifications routing to the correct care provider and clinic.
  - ii. Distribution of provider-based notifications from eHS to the EMR or the eHR Viewer.
- 2. Sending patient clinical data to eHealth. See "<u>Data Sent to eHealth</u>"[Note: this feature is coming soon for Med Access and is currently operational for Accuro users]

# How To Opt-In

 Complete the Request for Integrated Services Form: Click on the following link to access the form: <u>https://www.ehealthsask.ca/forms/Forms/RequestForEMRIntegratedServices.pdf</u>

Please fill out all required fields accurately. It is important for providers to include their site admin/practice advisor to complete this process. **Pages 1, 5 and 7 of the form are required for interoperability**.

- 2. **Submit the Form:** After completing the form, submit it to our service desk by email: <u>servicedesk@ehealthsask.ca</u>.
- 3. The vendor will enable the applicable modules within your EMR.

If you encounter any issues or have questions regarding the form or the submission process, please do not hesitate to reach out to our support team by calling our Service Desk at 1-

888-316-7446 (local 306-337-0600) or email: <u>servicedesk@ehealthsask.ca</u> if you are unclear about any fields.

# Notifications

**IMPORTANT:** Notifications need to be <u>configured within the eHR Viewer</u> (Electronic Health Record Viewer) prior to receiving them in your EMR.

Once configured, you will receive notifications from the following:

**Patient List:** List provided from your EMR or from the "Notification Patient List" in the EHR Viewer.

**Listed Provider:** Results or documents where you have been identified as the primary provider or CC'd on the result.

## What notifications are available as part of EMR Interoperability?

| Notification<br>Types You Can<br>Select             | Notification Sub Types You Will Get                                                                                                    | Source                           |
|-----------------------------------------------------|----------------------------------------------------------------------------------------------------|----------------------------------|
| Community EMR Visit<br>with Other Care<br>Providers | n/a                                                                                                    | Med Access<br>Accuro             |
| Acute Care<br>Admission                             | n/a                                                                                                    | SER / SCM / WinCIS               |
| Acute Care Discharge                                | n/a                                                                                                    | SER / SCM / WinCIS               |
| Patient Death                                       | Presumed, Confirmed                                                                                                    | SCI                              |
| Medical Imaging<br>Report                           | Ultrasound, General Radiology, Computed Tomography, Magnetic<br>Resonance, Positron Emission Tomography, Mammography, Nuclear<br>Medicine, Fluoroscopy, Angiography                                                                                                    | RIS                              |
| Consults / Referrals                                | Consult, Letter, Infectious Disease Letter, Medical Genetics, ABCDP Letter,<br>ABCDP Feeding Clinic, ABCDP Spinal Cord, ABCDP Team Assessment<br>Report, Spine Pathway                                                                                                    | mModal                           |
|                                                     | ED MD Assessment v2, MD Consultation Request, Emergency Department<br>Physician Notes, SHA ED MD Assessment, PHY – MD Consult, COVID-19<br>ATC Note, Virtual Care Progress Note, MD Consultant Communication, SK<br>Bleeding Disorder Treatment Protocol, Other Consultations, New Patient<br>Consults | SCM Documents                    |
|                                                     | ED – MD Assessment                                                                                                    | SCM Documents /<br>SCM Documents |
| Patient Profile                                     | History & Physical, Outpatient Report, Mental Health Advance Care Plan,<br>Orthotics, Infectious Disease Outpatient, Occupational Therapy, Physical<br>Therapy, ABCDP Clinic Note, TB Prevention and Control Saskatchewan,<br>Sleep Disorders Clinic                                                   | mModal                           |
| Progress Notes                                      | Inpatient Progress Note, ABCDP Speech, Language and Audiology Clinic<br>Note, ABCDP Muscular Dystrophy Clinic Report, Physical Medicine and<br>Rehabilitation Clinic Note, Physical Medicine & Rehabilitation Admin, Physical                                                                          | mModal                           |

|                                  | Medicine & Rehabilitation Multiple Sclerosis Clinic Note, Geriatrics Evaluation and Management Clinic Note                                                             |                           |
|----------------------------------|----------------------------------------------------------------------------------------------------|---------------------------|
|                                  | SCM Documents                                                                                                    |                           |
| Operative / Procedure<br>Reports | Operative/Procedure Report, Vascular Lab, Non-Invasive Cardiology                                                                                                    | mModal                    |
| Discharge & Transfer             | Discharge Summary                                                                                                    | mModal / SCA<br>Documents |
|                                  | PHY – MD Patient Discharge Summary, MD Discharge Summary Note,<br>Stroke Discharge Document, Discharge from Physician, Discharge from<br>Specialty, Discharge from SCA | SCM Documents             |

## Setting Up Notifications in the eHR Viewer

#### 1) Log in to the eHR Viewer.

2) Navigate to the Notifications section on left hand side of the screen and select Notification Preferences:

| eHealth<br>Saskatchewan                                                                                                    |                                                                                                    |                       |  |  |  |  |
|----------------------------------------------------------------------------------------------------|----------------------------------------------------------------------------------------------------|-----------------------|--|--|--|--|
| <ul> <li>NOTIFICATIONS</li> <li>Notifications Task List</li> <li>Notification<br/>Preferences</li> <li>Notification Patient List</li> </ul> | Provider Notification Preferences Questionnaire<br>Send notifications to my:<br>© EMR O eHR Viewer Task List O Opt Out of All Notifications<br>EMR:                                                                                                    |                       |  |  |  |  |
| PERSONS     LINKS     JASON                                                                                                    | Notification types I would like preceive for my patient list or when I'm listed as a rec<br><u>Patient List:</u> List provided from your FMR or from the Notification Patient List<br><u>Listed Provider:</u> Results or documents where you have been identified as the prim<br>the result |                       |  |  |  |  |
|                                                                                                    | Notification         Community EMR Visit with Other Care Providers         Acute Care Admission         Acute Care Discharge         Patient Death         Medical Imaging Report         Consults/Referrals                                                                                | Patient L<br>EHR   EN |  |  |  |  |

- 3) Using the Provider Notification Preferences Questionnaire:
  - a) Select whether you would like to send notifications to your EMR Task List by using the drop-down menu or select eHR Viewer Task List

| ≪<br>▼ NOTIFICATIONS        | Provider Notification Preferences Questionnaire                                              |
|-----------------------------|----------------------------------------------------------------------------------------------|
| Notifications Task List     | Send notifications to my:                                                                    |
| Notification<br>Preferences | EMR O eHR Viewer Task List O Opt Out of All Notifications                                    |
| Notification Patient List   | EMR: 🗸                                                                                       |
| PERSONS                     | Notification types I would like to receive for my patient list or when I'm listed as a       |
| LINKS                       | Patient List: List provided from your EMR or from the Notification Patient List              |
| • JASON                     | Listed Provider: Results or documents where you have been identified as the pr<br>the result |

b) Select the notification types you wish to receive and specify whether you'd like to receive them for your Patient List and/or when you're listed as the Provider:

Provider Notification Preferences Questionnaire

| Send notifications to my:         ● EMR       ○ eHR Viewer Task List       ○ Opt Out of All Notificat         EMR:       ▼                                                                                                    | ions                      |                    |  |  |  |  |  |  |  |
|----------------------------------------------------------------------------------------------------|---------------------------|--------------------|--|--|--|--|--|--|--|
| Notification types I would like to receive for my patient list or when I'm listed as a receiving provider:<br><u>Patient List:</u> List provided from your EMR or from the Notification Patient List<br><u>Listed Provider:</u> Results or documents where you have been identified as the primary provider or CC'd on<br>the result |                           |                    |  |  |  |  |  |  |  |
| Notification                                                                                                    | Patient List<br>EHR   EMR | Listed<br>Provider |  |  |  |  |  |  |  |
| Community EMR Visit with Other Care Providers                                                                                                    |                           |                    |  |  |  |  |  |  |  |
| Acute Care Admission                                                                                                    | <ul> <li>✓</li> </ul>     |                    |  |  |  |  |  |  |  |
| Acute Care Discharge                                                                                                    |                           |                    |  |  |  |  |  |  |  |
| Patient Death                                                                                                    | <b>Z</b>                  |                    |  |  |  |  |  |  |  |
| Medical Imaging Report                                                                                                    |                           |                    |  |  |  |  |  |  |  |
| Consults/Referrals                                                                                                    |                           |                    |  |  |  |  |  |  |  |
| Patient Profile                                                                                                    |                           |                    |  |  |  |  |  |  |  |
| Progress Notes                                                                                                    |                           |                    |  |  |  |  |  |  |  |
| Operative/Procedure Reports                                                                                                    |                           |                    |  |  |  |  |  |  |  |
| Discharge & Transfer                                                                                                    |                           |                    |  |  |  |  |  |  |  |
|                                                                                                    |                           |                    |  |  |  |  |  |  |  |
| Paulo Deset                                                                                                    |                           | View History       |  |  |  |  |  |  |  |

- c) Click the Save button.
- d) Select the View History button for confirmation of when you last saved your preferences.

#### Provider Notification Preferences Questionnaire

```
      Send notifications to my:

      ● EMR
      ○ eHR Viewer Task List
      ○ Opt Out of All Notifications

      EMR:
      ▼
```

Notification types I would like to receive for my patient list or when I'm listed as a receiving provider: <u>Patient List:</u> List provided from your EMR or from the Notification Patient List <u>Listed Provided</u> From your EMR or from the Notification Patient List

Listed Provider: Results or documents where you have been identified as the primary provider or CC'd on the result

| Notification                                  | Patient List<br>EHR   EMR | Listed<br>Provider |
|-----------------------------------------------|---------------------------|--------------------|
| Community EMR Visit with Other Care Providers |                           |                    |
| Acute Care Admission                          | <ul><li>✓</li></ul>       |                    |
| Acute Care Discharge                          |                           |                    |
| Patient Death                                 | <b>Z</b>                  |                    |
| Medical Imaging Report                        |                           |                    |
| Consults/Referrals                            |                           |                    |
| Patient Profile                               |                           |                    |
| Progress Notes                                |                           |                    |
| Operative/Procedure Reports                   |                           |                    |
| Discharge & Transfer                          |                           |                    |
|                                               |                           |                    |
| Save Reset                                    |                           | View History       |

#### **Please note:**

- i) You only receive notifications when you have saved your notification preferences.
- *ii)* You may only select one EMR to route notifications to your EMR task list.
- iii) If you don't have an EMR, your only option for notifications would be the eHR Viewer Task List
- *iv)* You can change any items on the Provider Notification Preferences Questionnaire at any time o You may also opt-out at any time.
- v) You must click the Save button for your selections to take effect (may take up to a day)

Viewing Notifications in the eHR Viewer

1) Click on Notification Task List:

| eHealth<br>Saskatchewan                         |                                                                                                    |                        | 🖀 🗘 0 🔺 (emrp60) 💌 LOGOUT |
|-------------------------------------------------|----------------------------------------------------------------------------------------------------|------------------------|---------------------------|
| NOTIFICATIONS     Notification Task List        | Inbox 🛩                                                                                                    |                        |                           |
| Notification<br>Preferences                     | Gearch Q V                                                                                                    |                        |                           |
| Notification Patient List PERSONS LINKS         | CHASS (CH45)<br>Updated Acute Care Admission available &<br>EMROP, Sharp Mon 14:05                                |                        |                           |
| MESSAGING     New Message     Received Messages | (eHS)<br>Updated Acute Care Admission available %<br>EMROP, Sharp Mon 14.05                                       |                        |                           |
| Sent Messages                                   | (eHS)<br>Updated Medical Imaging Report - Com %<br>EMROP, Sharp. Mon 09:14                                        | _                      |                           |
|                                                 | Image: WeikS (etcs)           New Community EMR Visit with Other C (%)           EMROP, Sharp           Fri 15:59 | Select an item to read |                           |
|                                                 | (eHS)           New Acute Care Admission available         %           EMROP, Sharp         Fri 15:28             |                        |                           |

2) Select the notification you would like to view:

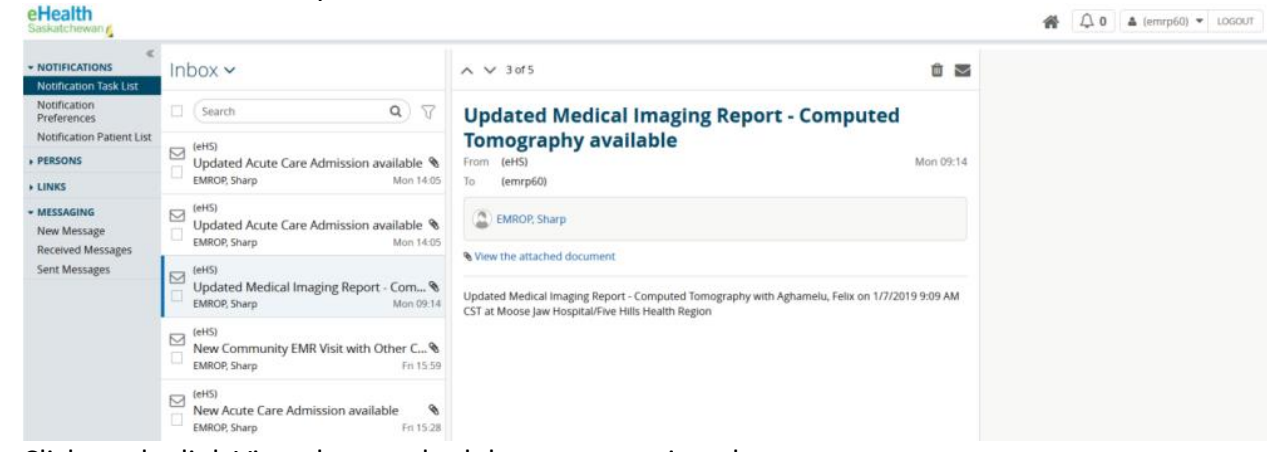

3) Click on the link View the attached document to view the report

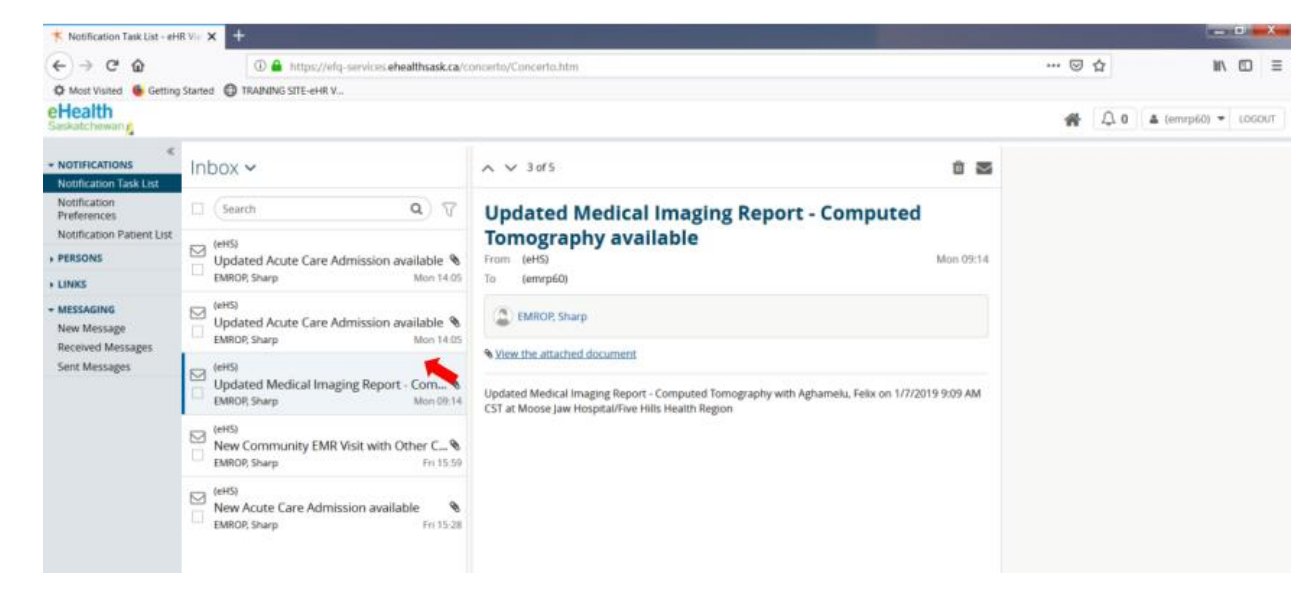

4) You can also see notifications by clicking on the bell.

| * Notification Task List - eH                                     | IR VIE × +                                                               | and the second design of the second design of the second design of the second design of the second design of the |       | 0 <mark></mark> X   |
|-------------------------------------------------------------------|--------------------------------------------------------------------------|----------------------------------------------------------------------------------------------------|-------|---------------------|
| (←) → C* @                                                        | 🛈 🔒 https://efq-services.ehealthsask.ca/concerto/Conc                    | erto.htm                                                                                                    | … ⊠ ☆ | lii\ © ≡            |
| 🛱 Most Visited 🔞 Getting                                          | g Started 🔀 TRAINING SITE-eHR V                                          |                                                                                                    |       |                     |
| eHealth<br>Saskatchewan                                           |                                                                          |                                                                                                    | # 🗛 o | 🌲 (emrp60) 🔻 LOGOUT |
| <ul> <li>NOTIFICATIONS</li> <li>Notification Task List</li> </ul> | Inbox 🗸                                                                  |                                                                                                    | Open  | received messsages  |
| Notification<br>Preferences                                       | C (Search Q)                                                             |                                                                                                    |       |                     |
| Notification Patient List                                         | c (eHS)                                                                  |                                                                                                    |       |                     |
| PERSONS                                                           | Updated Acute Care Admission available 🗞                                 |                                                                                                    |       |                     |
| + LINKS                                                           | EMROP, Sharp Mon 14:05                                                   |                                                                                                    |       |                     |
| LINKS     MESSAGING     New Message     Received Messages         | (eHS) Updated Acute Care Admission available % EMROP, Sharp Mon 14:05    |                                                                                                    |       |                     |
| Sent Messages                                                     | (eHS) Updated Medical Imaging Report - Com<br>EMROP, Sharp Mon 09.14     | _                                                                                                    |       |                     |
|                                                                   | (eHS)<br>New Community EMR Visit with Other C<br>EMROP, Sharp Fri 15.59  | Select an item to read                                                                                           |       |                     |
|                                                                   | (eHS)<br>New Acute Care Admission available<br>EMROP, Sharp<br>Fri 15:28 |                                                                                                    |       |                     |

5) Once the bell is selected, a pop-up box will appear with a list of notifications:

| EMROP, REYES 1982        | MROP, REYES 1982-Oct-15 (36 years) M |                    |                 |                             |                                              |                    |                       |            |                                           |                                                                       |             | × Inbox                                                                     | <ul> <li>Format Painter</li> <li>Cipboard</li> </ul> |
|--------------------------|--------------------------------------|--------------------|-----------------|-----------------------------|----------------------------------------------|--------------------|-----------------------|------------|-------------------------------------------|-----------------------------------------------------------------------|-------------|-----------------------------------------------------------------------------|------------------------------------------------------|
| Patient Summary          | Laboratory                           | Medical            | Imaging         | Clin                        | ical Documents                               | Hosp               | ital Visits           | EMR Visits | Medications                               | 🤤 Imn                                                                 | nunizations | Search Q 7                                                                  |                                                      |
| Patient Summary Timeline | Demographic<br>EMROP,                | S Demogra          | phics           |                             |                                              | Alternate<br>Names | Identifiers           |            | Laboratory Documents<br>No results found. |                                                                       |             | (eH5) Updated Acute Care Discharge available BMROP, Sharp Tue 09-28         |                                                      |
|                          | REYES                                | Gender             | м               | Address                     | 814 TEDDY<br>AVENUE<br>REGINA, SK,<br>S4P2E3 | EMROP,<br>Reyes    | 114429480<br>- SK HSN | i          |                                           |                                                                       |             | (eH5) Updated Acute Care Admission available Mon 14.05                      |                                                      |
|                          |                                      | Date of<br>Birth   | 1982-<br>Oct-15 | 1982- Phone tel:306581-0015 |                                              |                    |                       |            |                                           | (eHS) Updated Acute Care Admission available % EMROP, Sharp Mon 14-05 |             |                                                                             |                                                      |
|                          | Clinical Docume                      | Clinical Documents |                 |                             |                                              |                    |                       |            | Medical Imaging Reports                   |                                                                       |             | (eH5) Updated Medical Imaging Report - Computed T<br>EMROP, Sharp Mon 09-14 |                                                      |
|                          | No results found.                    |                    |                 |                             |                                              |                    |                       |            | No results found.                         |                                                                       |             | (eHS)  New Community EMR Visit with Other Care Pro  EMROP, Sharp  Fri 15-59 | <b>6</b><br>59                                       |
|                          | EMR VISITS                           |                    |                 |                             |                                              |                    |                       |            | Hospital Visits                           |                                                                       |             | (eHS)                                                                       |                                                      |
|                          |                                      |                    |                 |                             |                                              |                    |                       |            | Site                                      | Case Type                                                             | Program     | MROP, Sharp Fri 15:28                                                       |                                                      |
|                          |                                      |                    |                 |                             |                                              |                    |                       |            | Regina General<br>Hospital                | Outpatient                                                            | OUTPATIEN   |                                                                             |                                                      |
|                          |                                      |                    |                 |                             |                                              |                    |                       |            | Regina General<br>Hospital                | Inpatient                                                             | MEDICINE    |                                                                             |                                                      |

6) You will need to delete the notification if you no longer wish to have it in your inbox.

![](_page_9_Picture_5.jpeg)

## eHR Viewer Notification Patient List

#### ADD A PATIENT

To add a patient to the Notification Patient List, click on the plus sign beside the patient's name on the Patient Summary screen:

| EMROP, Grace 1965-Se | p-08 (59 years) F                                 |                         |                 |              |                                             |             |                 |                       |
|----------------------|---------------------------------------------------|-------------------------|-----------------|--------------|---------------------------------------------|-------------|-----------------|-----------------------|
| ■ Paulint Summary    | Laboratory                                        | 📄 Medical Ir            | maging          | 📄 Clinical D | ocuments                                    | BE H        | lospital Visits | EMR Visits            |
| Patient Summer.      | Demographic                                       | CS Demographic          | cs              |              | Alternate                                   | Identifiers |                 |                       |
| 😒 Timeline           | Gh. e                                             | Gender                  | F               | Address      | 837 Teddy Avenue<br>Weyburn, SK,<br>U6H 8X1 |             |                 | 114429855 - SK<br>HSN |
|                      |                                                   | Date of<br>Birth        | 1965-<br>Sep-08 | Phone        | tel:306583-                                 | 2017        |                 |                       |
|                      | Clinical Docur<br>No results found.<br>EMR Visits |                         |                 |              |                                             |             |                 |                       |
|                      | Date                                              | Location Provider Provi |                 |              |                                             |             | er Role         | Patient Reason        |
|                      | 23-Nov-2020                                       | SK Primary Hea          | lth Care Te     | st Site 59   |                                             |             |                 | Non-Encounte          |
|                      | 23-Oct-2020                                       |                         |                 |              | R05 - Respirate                             |             |                 |                       |
|                      | 22-Oct-2020                                       | SK Primary Hea          | lth Care Te     | st Site 59   |                                             |             | Non-Encounte    |                       |
|                      | 25-Sep-2020                                       | EMR PHCTEST C           | linic 2x        |              |                                             |             |                 | - lkjasdf;j           |
|                      | 06-May-2020                                       | EMR Interop A           |                 |              |                                             | Comm        | unity Medicine  | headache              |

Upon doing so, a pop-up box with Worklist 1 through 5 and the Notification Patient List will appear:

| ÷ | EMROP, Grace 1965-Se      | p-08 (59 years) F                                     |                  |                 |              |                                      |               |                    |                       |           |              |
|---|---------------------------|-------------------------------------------------------|------------------|-----------------|--------------|--------------------------------------|---------------|--------------------|-----------------------|-----------|--------------|
|   | Worklist 1                | Laboratory                                            | 📄 Medical Ir     | naging          | 📄 Clinical I | Documents                            | - BE- H       | Hospital Visits    | EMR Visits            | 🂊 Medica  | ations In    |
|   | Worklist 2                |                                                       |                  |                 |              |                                      |               |                    |                       |           |              |
|   | Worklist 3                | Demographics<br>EMROP,                                | Demographic      | s               |              |                                      |               | Alternate<br>Names | Identifiers           |           | The informat |
|   | Worklist 4<br>Worklist 5  | Grace                                                 | Gender           | F               | Address      | 837 Teddy /<br>Weyburn, S<br>U6H 8X1 | Avenue<br>SK, |                    | 114429855 - SK<br>HSN |           | Viewer       |
| 2 | Notification Patient List |                                                       | Date of<br>Birth | 1965-<br>Sep-08 | Phone        | tel:306583-                          | 2017          |                    |                       |           |              |
|   |                           | Clinical Documents<br>No results found.<br>EMR Visits |                  |                 |              |                                      |               |                    |                       |           |              |
|   |                           | Date L                                                | ocation          |                 |              | Provider                             | Provid        | er Role            | Patient Reason        |           | Clinical D   |
|   |                           | 23-Nov-2020 S                                         | K Primary Heal   | th Care Te      | st Site 59   |                                      |               |                    | Non-Encounter         | Condition |              |
|   |                           | 23-Oct-2020 S                                         | K Primary Heal   | th Care Te      | st Site 59   |                                      |               |                    | R05 - Respirator      | /         | 786.50 -     |
|   |                           | 22-Oct-2020 S                                         | K Primary Heal   | th Care Te      | st Site 59   |                                      |               |                    | Non-Encounter /       | Allergy   |              |
|   |                           | 25-Sep-2020 E                                         | MR PHCTEST C     | linic 2x        |              |                                      |               |                    | - lkjasdf;j           |           | - adlkjfa;   |
|   |                           | 06-May-2020 E                                         | MR Interop A     |                 |              |                                      | Comm          | unity Medicine     | headache              | headache  |              |
|   |                           |                                                       |                  |                 |              |                                      |               |                    |                       |           |              |

Select Notification Patient List and a purple bar will appear beside the Notification Patient List title as well as beside the patient's name:

![](_page_12_Figure_1.jpeg)

#### **DELETE A PATIENT**

There are two ways to delete a patient from the Notification Patient List:

1. Click on Notification Patient List and then select the check box beside the patient's name you would like to remove. Click on the blue Remove button:

![](_page_13_Figure_1.jpeg)

- 2. On the patient summary screen, click on the purple bar beside the patient's name to bring up the pop-up box. Then click on the Notification Patient List title:
  - a. Upon clicking on the Notification Patient List title, the purple bars will disappear letting you know that the patient has been removed from the list:

| Worklist 1                | Laboratory                                                                                       | 📄 Medical Ir                                      | maging                                       | 📄 Clinical 🛛                           | Documents             | BE F    | Hospital Visits |  |
|---------------------------|--------------------------------------------------------------------------------------------------|---------------------------------------------------|----------------------------------------------|----------------------------------------|-----------------------|---------|-----------------|--|
| Worklist 2                |                                                                                                  |                                                   |                                              |                                        |                       |         |                 |  |
| Worklist 3                | Demographics                                                                                     | Demographi                                        | cs                                           |                                        |                       |         | Alternate       |  |
| Worklist 4                | Grace                                                                                            | Gender                                            | F                                            | Address                                | 837 Teddy A           | venue   | Humos           |  |
| Worklist 5                |                                                                                                  |                                                   |                                              |                                        | Weyburn, S<br>U6H 8X1 | K,      |                 |  |
| Notification Patient List |                                                                                                  | Date of                                           | 1965-                                        | Phone                                  | tel:306583-2          | 017     |                 |  |
|                           | Clinical Docum                                                                                   | ents                                              | 3ep-00                                       |                                        |                       |         |                 |  |
|                           | Clinical Docum<br>No results found.<br>EMR Visits                                                | ents                                              | Sep-06                                       |                                        |                       |         |                 |  |
|                           | Clinical Docum<br>No results found.<br>EMR Visits<br>Date Lo                                     | ents                                              | 360-00                                       |                                        | Provider              | Provide | er Role         |  |
|                           | Clinical Docum<br>No results found.<br>EMR Visits<br>Date Lo<br>23-Nov-2020 Si                   | ents<br>ocation<br>< Primary Hea                  | Ith Care Te:                                 | st Site 59                             | Provider              | Provide | er Role         |  |
|                           | Clinical Docum<br>No results found.<br>EMR Visits<br>Date Lo<br>23-Nov-2020 Si<br>23-Oct-2020 Si | ents<br>ocation<br>< Primary Hea<br>< Primary Hea | Ith Care Te:                                 | st Site 59<br>st Site 59               | Provider              | Provide | er Role         |  |
|                           | Clinical Docum<br>No results found.<br>EMR Visits<br>Date Lo<br>23-Nov-2020 SI<br>23-Oct-2020 SI | ents<br>ocation<br>< Primary Hea<br>< Primary Hea | Ith Care Tes<br>Ith Care Tes<br>Ith Care Tes | st Site 59<br>st Site 59<br>st Site 59 | Provider              | Provide | er Role         |  |

| - | EMROP, Grace 1965-Se      | p-08 (59 years) F                                 |                       |                 |              |                       |            |
|---|---------------------------|---------------------------------------------------|-----------------------|-----------------|--------------|-----------------------|------------|
|   | Worklist 1                | Laboratory                                        | 📄 Medical Ir          | naging          | 📄 Clinical D | ocuments              | Hos        |
|   | Worklist 2                |                                                   |                       |                 |              |                       |            |
|   | Worklist 3                | Demographic                                       | Comparis Demographics |                 |              |                       |            |
| þ | Worklist 4                | Grace                                             | Gender                | F               | Address      | 837 Teddy /           | Avenue     |
|   | Worklist 5                |                                                   |                       |                 |              | Weyburn, S<br>U6H 8X1 | SK,        |
| Ŀ | Notification Patient List |                                                   | Date of<br>Birth      | 1965-<br>Sep-08 | Phone        | tel:306583-           | 2017       |
|   |                           | Clinical Docur<br>No results found.<br>EMR Visits | nents                 |                 |              |                       |            |
|   | ·                         | Date                                              | Location              |                 |              | Provider              | Provider F |
|   |                           | 23-Nov-2020                                       | SK Primary Heal       | th Care Te      | st Site 59   |                       |            |
|   |                           | 23-Oct-2020                                       | SK Primary Heal       | th Care Te      | st Site 59   |                       |            |
|   |                           | 22-Oct-2020                                       | SK Primary Heal       | th Care Te      | st Site 59   |                       |            |
|   |                           | 25-Sep-2020                                       | EMR PHCTEST C         | linic 2x        |              |                       |            |
|   |                           | 06-May-2020                                       | FMR Interon A         |                 |              |                       | Communi    |

# Rostering Patients in the EMR

## MED ACCESS

| 25 skphctest.med-access.net/patient/B                                               | asicSearch.do?contextPatientId=20481&tab=u            | undefined&crite | eria.patientId.value=20481#                                                                                       |                                                                                   |       |
|-------------------------------------------------------------------------------------|-------------------------------------------------------|-----------------|----------------------------------------------------------------------------------------------------|-----------------------------------------------------------------------------------|-------|
| Beecher Emrop<br>79 years 11-Mar-1945 Male<br>Beeper: (306) 111-2222<br>Provider    | Ins#: 114-429-561<br>D. Chernoff                      |                 |                                                                                                    |                                                                                   |       |
| Demog Visits                                                                        | Tasks Bills                                           | Allg            | Meds                                                                                                    | Profile Labs Invest                                                               | Consi |
| Demographics                                                                        |                                                       |                 |                                                                                                    |                                                                                   |       |
| Identification                                                                      |                                                       |                 |                                                                                                    |                                                                                   |       |
| Last Name*<br>Emrop<br>Chart#                                                       | First Name*<br>Beecher<br>DOB* Newborn<br>11-Mar-1945 |                 | Middle Prefix i Suffix<br>Sext i<br>Male<br>Gender Identity i                                                     | Name Type       Legal       Marital Status       Unknown       Preferred Pronouns |       |
| Primary Identifier Number                                                           | Primary Identifier Type 'Group'                       |                 | Primary Identifier Expiry Date                                                                                    | Active dd-MMM-yyyy                                                                |       |
| Address & Phone                                                                     |                                                       |                 |                                                                                                    |                                                                                   |       |
| Address<br>820Teddy Ave2<br>Country<br>Canada<br>Area Number Ext<br>306 111-2222    | City<br>Saskatoon &<br>Designation , Addressee<br>    |                 | Province<br>Saskatchewan •<br>Address Type 'Group'<br>Home - Permanent •<br>Phone Type 'Group'<br>Work - Beeper • | Postal Code<br>T5K 7M3                                                            |       |
| Care Assignment & Notes                                                             |                                                       |                 |                                                                                                    |                                                                                   |       |
| Rostered? Ves No<br>Primary Provider<br>Chernoff, Douglas V<br>Referring Provider # | Secondary Provider                                    |                 | Provider Group *<br>EMR Interop PHCTE ✓<br>Effective<br>dd-MMM-yyyy                                               | Notes<br>EMR Interop testing                                                      |       |
| First Appt                                                                          | Last Appt<br>dd-MMM-yyyy                              |                 | Consent<br>Confidential                                                                                           | Paper chart superseded: EMR Interop PHCTEST<br>AllgMedsProfileAll                 |       |

### ACCURO

# Accuro: Rostering a Patient (PG 24)

Use the office provider field to roster a patient.

| 9 Patie | ent: EHRViewer, Orion 1999-Jun-20 (24 Yr male) 109 901 190 (000)                              |
|---------|-----------------------------------------------------------------------------------------------|
| 6       | Last Name EHRViewer Health # Search Only Ehrviewer Marco 1977<br>EHRViewer Orion 10950        |
| 7       | First Name Orion Identifier Search Only                                                       |
| њ       | Middle Name Birthdate MM/DD/YYYY                                                              |
| 1       | Title: Mr. V Suffix V Patient Status: Active V Office Provider: -None                         |
|         | Demographics Other Relationships Notes Status History Private Billing Insurer Press Providers |
| R       | Health # 109 901 190 SK, Canada V Explorement/DD/YYYY File Number                             |
| •       | Birthdate 06/20/1999 24 Yr Gender M V Deceased MM/DD/YYY                                      |
| Ô       | Family Phys     Daguio, Glenn [0597]      Referring Phys     -None                            |
| **      | Address Note malucas May 17, 2022                                                             |
|         | City Regina SK. Canada y Postal/Zio S4R 122 Type Residence y                                  |

# Viewing Notifications in the EMR

#### ACCURO

In Accuro, notifications will appear on the home screen under the "eHealth Notifications"

| to | ld | e | r | • |
|----|----|---|---|---|
|    |    |   |   |   |

| aghamelu 🕹            | Patient            | Last Modified        | Version | Document Version | Title                                                    |
|-----------------------|--------------------|----------------------|---------|------------------|----------------------------------------------------------|
| E Mai                 | EMROP, Beecher     | 2020-May-06 10:01 AM | 1       | 1                | Discharge and Transfer - Discharge Summary/Transfer      |
| E Tasks               | EMROP, Beecher     | 2020-May-05 8:33 AM  | 1       | 10               | Operative/Procedure Reports - Operative/Procedure Repo   |
| E Labs                | MCTESTERSON, TESTY | 2020-Apr-27 3:59 PM  | 1       | 1                | Consults/Referrals - MD Consultation Request-ICU         |
| Stars                 | EMROP, Jefferson   | 2020-Jan-21 4:21 PM  | 1       | 1                | Community EMR Visit with Other Care Providers            |
| E - eHeath Notificati | ons EMROP, Beecher | 2020-Jan-16 3:10 PM  | 1       | 2                | Patient Profile - Outpatient Report                      |
| Stavider, Tes         | EMROP, Beecher     | 2020-Jan-16 3:00 PM  | 1       | 1                | Patient Profile - Outpatient Report                      |
| Unassigned            | EMROP, Jefferson   | 2020-Jan-16 2:24 PM  | 1       | 2                | Acute Care Discharge                                     |
|                       | EMROP, Jefferson   | 2020-Jan-16 1:56 PM  | 1       | 1                | Acute Care Admission                                     |
|                       | EMROP, Beecher     | 2020-Jan-09 3:40 PM  | 1       | 1                | Discharge and Transfer - Discharge Summary/Transfer      |
|                       | EMROP, Beecher     | 2020-Jan-09 3:24 PM  | 1       | 2                | Progress Note - Inpatient Progress Note                  |
|                       | EMROP, Beecher     | 2020-Jan-09 3:16 PM  | 1       | 1                | Progress Note - Inpatient Progress Note                  |
|                       | EMROP, Beecher     | 2020-Jan-09 1:58 PM  | 1       | 39               | Consults/Referrals - ED MD Assessment v2                 |
|                       | EMROP, Beecher     | 2020-Jan-09 12:48 PM | 1       | 1                | Medical Imaging Report - General Radiology               |
|                       | EMROP, Beecher     | 2020-Jan-09 12:30 PM | 1       | 4                | Operative/Procedure Reports - Operative/Procedure Report |
|                       | EMROP, Beecher     | 2020-Jan-07 3:24 PM  | 1       | 3                | Operative/Procedure Reports - Operative/Procedure Report |
|                       | EMROP, Beecher     | 2019-Dec-19 3 09 PM  | 1       | 2                | Operative/Procedure Reports - Operative/Procedure Report |
|                       | EMROP, Beecher     | 2019-Dec-19 3:03 PM  | 1       | 3                | Discharge and Transfer - Discharge Summary/Transfer      |
|                       |                    |                      |         |                  |                                                          |

#### MED ACCESS

### In Med Access, notifications will appear in the task screen.

My Tasks - Geogle Direme
 skphctest59.med-access.net/task/DisplayOwnerTaskList.do?idearSlatus=true&listForward=taskList&critens.patientid.velue==18.critena.templateid=22548.critena.fiterTemplateNar

| Active Tasks 👻 📢          | ()<br>Gen      |                   |                              |                                                                             |        |
|---------------------------|----------------|-------------------|------------------------------|-----------------------------------------------------------------------------|--------|
| Start: 2 Weeks Back 💌     | End: Today     | - Group: Al - Own | er: Al 💌 Category: Al 💌 Type | 🖉 💌 Description: Status: Active 💌 👽                                         |        |
| 1 masked item.            |                |                   |                              |                                                                             |        |
| Due                       |                | Owner             | Patient                      | Description                                                                 |        |
| 05Aug21                   | 0              | Taylor, Shooby    | Emrop, Beecher               | Investigation, eHR Chart Update, Medical Imaging Report - General Radiology |        |
| 05Aug21                   | â              | Lee, Peggy        | Emrop, Beecher               | Investigation, eHR Chart Update, Medical Imaging Report - General Radiology |        |
| 05Aug21                   | Q              | Bacharach, Burt   | Emrop, Beecher               | Investigation, eHR Chart Update, Medical Imaging Report - General Radiology |        |
| 05Aug21                   | 0              | Taylor, Shooby    | Emrop, Beecher               | Report, eHR Chart Update, Patient Profile - Outpatient Report               |        |
| 06Aug21                   | 0              | Lee, Peggy        | Emrop, Beecher               | Report, eHR Chart Update, Patient Profile - Outpatient Report               |        |
| J6Aug21                   | 0              | Bacharach, Burt   | Emrop, Beecher               | Report. eHR Chart Update, Patient Profile - Outpatient Report               |        |
| 05Aug21                   | <u><u></u></u> | Taylor, Shooby    | Emrop, Beecher               | Report, eHR Chart Update, Operative/Procedure Reports - Operative/Procedure | Report |
| 5Aug21                    | <u><u></u></u> | Lee, Peggy        | Emrop, Beecher               | Report, eHR Chart Update, Operative/Procedure Reports - Operative/Procedure | Report |
| 05Aug21                   | â              | Bacharach, Burt   | Emrop, Beecher               | Report, eHR Chart Update, Operative/Procedure Reports - Operative/Procedure | Report |
| 5Aug21                    | A              | Taylor, Shooby    | Emrop, Beecher               | Report, eHR Chart Update. Progress Note - Inpatient Progress Note           |        |
| 05Aug21                   | A              | Lee, Peggy        | Emrop, Beecher               | Report, eHR Chart Update, Progress Note - Inpatient Progress Note           |        |
| 05Aug21                   | a              | Bacharach, Burt   | Emrop, Beecher               | Report, eHR Chart Update, Progress Note - Inpatient Progress Note           |        |
| 05Aug21                   | <i>Q</i>       | Taylor, Shooby    | Enrop, Beecher               | Report, eHR Chart Update, Discharge and Transfer - Discharge Summary/Transf | er     |
| 05Aug21                   | 0              | Lee, Peggy        | Emrop, Beecher               | Report, eHR Chart Update, Discharge and Transfer - Discharge Summary/Transf | er     |
| 05Aug21                   | 0              | Bacharach, Burt   | Emrop, Beecher               | Report, eHR Chart Update, Discharge and Transfer - Discharge Summary/Transf | er.    |
| 05Aug21                   | <u>ê</u>       | Taylor, Shooby    | Emrop, Beecher               | Consult, eHR Chart Update. Consults/Referrals - Letter                      |        |
| )6Aug21                   | <u></u>        | Lee, Peggy        | Emrop, Beecher               | Consult, eHR Chart Update. Consults/Referrals - Letter                      |        |
| 06Aug21                   | 0              | Bacharach, Burt   | Emrop, Beecher               | Consult, eHR Chart Update, Consults/Referrals - Letter                      |        |
| 6Aug21                    |                | Bacharach, Burt   | Test, Matt                   | Visit, Basic Soap w/Vital                                                   |        |
| Export options: Excel   I | PDFIRTE        |                   |                              |                                                                             |        |

#### LISTED PROVIDER RESULTS OR DOCUMENT NOTIFICATIONS

**Results or documents can be downloaded automatically** when the notification is received by a provider that is identified on the document as the primary provider or CC'd on the result in the provincial EHR (Listed Provider).

**In Accuro**, these downloaded results or documents will appear in the documents folder in the notifications window. You may already be receiving electronically faxed documents or results to this folder.

| Saghamelu                                                                   | Priority                                                                                                    | Date Cre | ated   | ∇ Patient Name       | Sex - Age             | Туре                                          | Description    |
|-----------------------------------------------------------------------------|----------------------------------------------------------------------------------------------------|----------|--------|----------------------|-----------------------|-----------------------------------------------|----------------|
| Mail                                                                        | Normal                                                                                                    | 2020-Ma  | y-04   | EMROP, Beecher       | 'M' - 75 Yr           | Operative-Procedure Reports                   | Operative/Proc |
| Tasks                                                                       | Normal                                                                                                    | 2020-Ma  | y-04   | EMROP, Beecher       | 'M' - 75 Yr           | Medical Imaging Report                        | General Radiol |
| Documents                                                                   | Normal                                                                                                    | 2020-Ap  | r-09   | EMROP, Barrera Barry | 'UK' - 75 Yr          | Community EMR Visit with Other Care Providers | Community 8    |
| Stars                                                                       | Normal                                                                                                    | 2020-Ma  | r-05   | MCTESTERSON, TESTY   | 'M' - 44 Yr           | Consults-Referrals                            | MD Consulta    |
| eHeath Notificat                                                            | Normal                                                                                                    | 2020-Fel | 0-05   | MCTESTERSON, TESTY   | 'M' - 44 Yr           | Consults-Referrals                            | MD Consulta    |
|                                                                             | , mal                                                                                                    | 2020-Jan | 1-16   | Testx, PostalQA      | 'F' - 108 Yr          | Medical Imaging Report                        | Ultrasound     |
|                                                                             | No. 1                                                                                                    | 2019-De  | c-18   | EMROP, Lance         | 'M' - 28 Yr           | Community EMR Visit with Other Care Providers | Community 8    |
|                                                                             | Norma                                                                                                    | 2019-De  | c-12   | Testx, PostalQA      | 'F' - 108 Yr          | Medical Imaging Report                        | General Radie  |
|                                                                             | Normal                                                                                                    | 2019-Se  | p-13   | UNMATCHED PATIENT    | 'Unknown' - n/a       | Medical Imaging Report                        | Ultrasound     |
|                                                                             | Normal                                                                                                    | 2019-Au  | g-27   | EMROP, Reyes         | 'M' - 37 Yr           | Medical Imaging Report                        | Ultrasound     |
| 0 0                                                                         | Description: General R                                                                                             | adiology | Review | E Folo               | w Un Request          | Fet Patient                                   |                |
| 0                                                                           | Description: General R                                                                                             | adiology | Review | E Folo               | w Up Request          | Edt Patient                                   |                |
| General Radiology                                                           | Description: General R                                                                                             | adiology | laview | Fold                 | w Up Request<br>Tasks | Edt Patient C Collecte                        |                |
| General Radiology<br>Royal Univer<br>Patient:<br>HSN:<br>NNN:<br>Accession: | Description:<br>General R<br>Medical Imaging<br>raity Hospital<br>EECCRER<br>700073949<br>0383374<br>EX-17-0426216 | adiclogy | Review | E Fois               | w Up Request          | Edt Patient C Delete                          |                |

**In Med Access**, these downloaded results or documents will appear in the task details, displaying the full text of the report or document automatically.

| skphctest59.med-access.net/task/DisplayPatientTaskByObservationView.do?it                                                                                                    | temForward=default/ttemAndDetailsView&contextPatientid=204018idata.cumentSte | pTransition.workflowStep.id=08dromVisit=false8idata.activeObservation.id=5168018idata.category.name=Investigation8otsitRefi                                                                                                    | mingProviderid=68edata.chainid=245207                      |
|----------------------------------------------------------------------------------------------------|------------------------------------------------------------------------------|----------------------------------------------------------------------------------------------------|------------------------------------------------------------|
| Beecher Emrop 76 years (306) 222-3333 🗐 🖪                                                                                                    |                                                                              |                                                                                                    | Sergiste Branch Attach Surveyory Balanter Fried Result Mer |
| Task 🔅                                                                                                    | Result                                                                       |                                                                                                    |                                                            |
| Category* Type<br>Investigation 		 eHR Chart Update                                                                                                    | Ordering Provider                                                            | eHealth Saskatchewan                                                                                                    |                                                            |
| Description 🕤 🌍 🗋 Reason<br>Medical Imaging Report - Genere                                                                                                    | MedicalImagingReport, Medical Imaging Report - General                       | Radiology                                                                                                    | Final 🗮                                                    |
| Note/Instructions<br>Enter new note/Instructions here<br>#Skug21:RedicalImagingReport                                                                                                    | 05AUG2021 10:47AM<br>Symposis Ohermal Ontrical Abnormal<br>Provider Comments |                                                                                                    |                                                            |
|                                                                                                    | Ordered by MedicalitragingReport                                             | OC Party                                                                                                    |                                                            |
| Progress Institutions       Aragenets       Taylogs       Taylogs       < |                                                                              | Match langeing     may beinerity weytand       The set of the set of the |                                                            |

#### PATIENT LIST RESULTS OR DOCUMENT NOTIFICATIONS

**Results or documents can be downloaded on-demand** when the notification is received by a provider that is not a listed provider (i.e. not identified on the document as the primary provider or CC'd on the result in the provincial EHR).

**In Accuro**, these notifications will appear in the eHealth Notifications folder in the notifications window as a regular notification.

| aghamelu 🏭                 | Patient            | Last Nodified        | Version | Document Version | Title                                                    |
|----------------------------|--------------------|----------------------|---------|------------------|----------------------------------------------------------|
| 88- D Mail                 | EMROP, Beecher     | 2020-May-06 10:01 AM | 1       | 1                | Discharge and Transfer - Discharge Summary/Transfer      |
| E Tasks                    | EMROP, Beecher     | 2020-May-05 8:33 AM  | 1       | 10               | Operative/Procedure Reports - Operative/Procedure Report |
| E Labs                     | MCTESTERSON, TESTY | 2020-Apr-27 3:59 PM  | 1       | 1                | Consults/Referrals - MD Consultation Request-ICU         |
| Stars                      | EMROP, Jefferson   | 2020-Jan-21 4:21 PM  | 1       | 1                | Community EMR Visit with Other Care Providers            |
| E - C eHeath Notifications | EMROP, Beecher     | 2020-Jan-16 3:10 PM  | 1       | 2                | Patient Profile - Outpatient Report                      |
| Stovider, Test  B          | EMROP, Beecher     | 2020-Jan-16 3:00 PM  | 1       | 1                | Patient Profile - Outpatient Report                      |
| Unassigned                 | EMROP, Jefferson   | 2020-Jan-16 2:24 PM  | 1       | 2                | Acute Care Discharge                                     |
|                            | EMROP, Jefferson   | 2020-Jan-16 1:56 PM  | 1       | 1                | Acute Care Admission                                     |
|                            | EMROP, Beecher     | 2020-Jan-09 3:40 PM  | 1       | 1                | Discharge and Transfer - Discharge Summary/Transfer      |
|                            | EMROP, Beecher     | 2020-Jan-09 3:24 PM  | 1       | 2                | Progress Note - Inpatient Progress Note                  |
|                            | EMROP, Beecher     | 2020-Jan-09 3:16 PM  | 1       | 1                | Progress Note - Inpatient Progress Note                  |
|                            | EMROP, Beecher     | 2020-Jan-09 1:58 PM  | 1       | 39               | Consults/Referrals - ED MD Assessment v2                 |
|                            | EMROP, Beecher     | 2020-Jan-09 12:48 PM | 1       | 1                | Medical Imaging Report - General Radiology               |
|                            | EMROP, Beecher     | 2020-Jan-09 12:30 PM | 1       | 4                | Operative/Procedure Reports - Operative/Procedure Report |
|                            | EMROP, Beecher     | 2020-Jan-07 3:24 PM  | 1       | 3                | Operative/Procedure Reports - Operative/Procedure Report |
|                            | EMROP, Beecher     | 2019-Dec-19 3 09 PM  | 1       | 2                | Operative/Procedure Reports - Operative/Procedure Report |
|                            | EMROP, Beecher     | 2019-Dec-19 3:03 PM  | 1       | 3                | Discharge and Transfer - Discharge Summary/Transfer      |

Any associated documents or reports can be downloaded to the "Documents" folder by clicking "Download Report". **Note:** *Some notification types may not have an associated report or document in which case the button will be greyed out.* 

| Institute       Exiting       EXIT OF Decoder       2020-May-off 10.01 AM       1       1       Decharge and Transfer - Decoharge Surmary/Transfer - Decoharge Surmary/Transfer - Decoharge Surfer - Decoharge Sur                     | sfer<br>cedure Report<br>1-ICU                         |
|----------------------------------------------------------------------------------------------------|--------------------------------------------------------|
| If:       Table       EMROP, Beecher       2020-May 65 8:33 AM       1       10       Operative/Procedure Reports - Operative/Procedure Reports - Operative/Procedure Report - Operative/Procedure Report - Operati/Report - Operative/Procedure Report - Operati/Report                     | cedure Report<br>1-ICU                                 |
| Internets       MCTEXTERSON, TESTY       2000-Apr-27.358 PM       I       I       ConsultailReferrate - MD Consultation Regions         Image: Stars       EMROP, Jefferson       2000-Jan-23.421 PM       I       I       Community EMR Visit with Other Care Provide         Image: Image:                                                                                                    | 1-ICU                                                  |
| Example         EMROP, Jefferson         2020-Jan-21 4/21 PM         4         4         Community EMR Visit with Other Care Provide<br>Provide Field Provide Computer Provide Computer Provide Comp |                                                        |
| Bit Operation         EMROP, Beecher         2920-Jan-16 2:10 PM         1         2         Patient Profile - Outpatient Report           Immoder, 103 [00:0]         EMROP, Beecher         2920-Jan-16 2:00 PM         1         1         Patient Profile - Outpatient Report           Unassigned         EMROP, Infersor         2920-Jan-16 2:04 PM         1         2         Acute Care Discharge           UNassigned         EMROP, Infersor         2920-Jan-16 1:05 PM         1         1         Acute Care Admission           EMROP, Beecher         2920-Jan-09 3:05 PM         1         1         Acute Care Admission           EMROP, Beecher         2920-Jan-09 3:40 PM         1         1         Discharge and Transfer - Discharge Summary/Transfer/Discharge Summary/Transfer/Discharge Summary/Transfer/Discharge Summary/Transfer/Discharge 2920-Jan-09 3:16 PM         1         Progress Note - Inpatient Progress Note           EMROP, Beecher         2920-Jan-09 3:16 PM         1         1         Progress Note - Inpatient Progress Note           EMROP, Beecher         2920-Jan-09 3:16 PM         1         30         Constat/Ferrars - EM On Assessment v2           EMROP, Beecher         2920-Jan-09 12:45 PM         1         1         Medical Imaging Report - General Radology                                                                                                    |                                                        |
| Interder / total (0000)         EMROP, Beecher         2920-Jan-16 3:00 PM         1         1         Patient Profile - Outpatient Report           Unassigned         EMROP, Jefferson         2920-Jan-16 2:24 PM         1         2         Acute Care Discharge           EMROP, Jefferson         2920-Jan-69 3:40 PM         1         1         Acute Care Discharge           EMROP, Jefferson         2920-Jan-69 3:40 PM         1         1         Acute Care Admission           EMROP, Beecher         2920-Jan-69 3:40 PM         1         1         Discharge and Transfer - Discharge Summary/Trans           EMROP, Beecher         2920-Jan-69 3:24 PM         1         2         Progress Note - Ispatient Progress Note           EMROP, Beecher         2920-Jan-69 3:36 PM         1         1         Progress Note - Ispatient Progress Note           EMROP, Beecher         2920-Jan-69 3:36 PM         1         1         Progress Note - Ispatient Progress Note           EMROP, Beecher         2920-Jan-69 1:36 PM         1         1         Progress Note - Ispatient Progress Note           EMROP, Beecher         2920-Jan-69 1:26 PM         1         30         Consulta/Refersa - ED ND Assessment v2           EMROP, Beecher         2920-Jan-69 1:26 PM         1         1         Medical Imaging Report - General Radiology <td></td>                                                                                                    |                                                        |
| EMROP, Jetterson         2020-Jan-16 2:24 PM         1         2         Acute Care Discharge           EMROP, Jetterson         2020-Jan-16 1:56 PM         1         1         Acute Care Discharge           EMROP, Jetterson         2020-Jan-40 3:40 PM         1         1         Discharge and Transfer - Discharge Summary/Transfer           EMROP, Beecher         2020-Jan-40 3:40 PM         1         1         Discharge and Transfer - Discharge Summary/Transfer           EMROP, Beecher         2020-Jan-40 3:04 PM         1         2         Progress Note - Inpatient Progress Note           EMROP, Beecher         2020-Jan-40 3:06 PM         1         1         Progress Note - Inpatient Progress Note           EMROP, Beecher         2020-Jan-40 3:06 PM         1         1         Progress Note - Inpatient Progress Note           EMROP, Beecher         2020-Jan-40 3:06 PM         1         1         Progress Note - Inpatient Progress Note           EMROP, Beecher         2020-Jan-40 3:06 PM         1         30         Consulta/Referrats - ED MD Assessment v2           EMROP, Beecher         2020-Jan-40 3:02 PM         1         1         Medical Imaging Report - General Radiology                                                                                                    |                                                        |
| EVROP, Jerferson         2020-Jan-60 156 PM         1         Acute Care Admission           EVROP, Beecher         2020-Jan-60 3:40 PM         1         1         Discharge and Transfer - Discharge Summary/Transfer/<br>EVROP, Beecher           EVROP, Beecher         2020-Jan-69 3:24 PM         1         2         Progress Note - Inpatient Progress Note           EVROP, Beecher         2020-Jan-69 1:36 PM         1         1         Progress Note - Inpatient Progress Note           EVROP, Beecher         2020-Jan-69 1:50 PM         1         30         Consult/Reforman -ED MD Assessment v2           EVROP, Beecher         2020-Jan-69 1:245 PM         1         Medical Imaging Report - General Radiology                                                                                                    |                                                        |
| EMROP, Beecher         2920-Jan-09 3:40 PM         1         1         Discharge and Transfer - Discharge Summary/Trans<br>EMROP, Beecher         2020-Jan-09 3:24 PM         1         2         Progress Note - Inpatient Progress Note           EMROP, Beecher         2020-Jan-09 3:16 PM         1         1         Progress Note - Inpatient Progress Note           EMROP, Beecher         2020-Jan-09 1:16 PM         1         30         Consut/Reforma - ED MO Assessment V2           EMROP, Beecher         2020-Jan-09 1:24 PM         1         30         Medical Imaging Report - General Radiology                                                                                                    |                                                        |
| EMROP, Beecher         2020-Jan-09 1,24 PM         1         2         Progress Note - Inpatient Progress Note           EMROP, Beecher         2020-Jan-09 1:50 PM         1         1         Progress Note - Inpatient Progress Note           EMROP, Beecher         2020-Jan-09 1:50 PM         1         30         Consults/Referratio - ED IND Assessment V2           EMROP, Beecher         2020-Jan-09 1:245 PM         1         1         Medical Imaging Report - General Radiology                                                                                                    | sfer                                                   |
| EMROP, Beecher         2920-Jan-09 3: 16 PM         1         1         Progress Note - Inpatient Progress Note           EMROP, Beecher         2920-Jan-09 1:50 PM         1         30         Consults/Referrats - ED MD Assessment v2           EMROP, Beecher         2020-Jan-09 1:245 PM         1         1         Medical Imaging Report - General Radiology                                                                                                    | 9999                                                   |
| EMROP, Beecher         2920-Jan-09 1:58 PM         1         30         Consults/Referrate - ED MD Assessment v2           EMROP, Beecher         2020-Jan-69 12:45 PM         1         1         Medical Imaging Report - General Radiology                                                                                                    |                                                        |
| EMROP, Beecher 2020-Jan-49 12:45 PM 1 1 Medical Imaging Report - General Radology                                                                                                    |                                                        |
|                                                                                                    |                                                        |
| EMROP, Bescher 2920-Jas-49 12:30 PM 1 4 OperativeProcedure Reports - OperativeProcedure                                                                                                    | Report                                                 |
| EMRCP, Beacher 2020-Jan-07 5/24 PM 1 5 Operative/Procedure Reports - Operative/Procedure                                                                                                    | Report                                                 |
| EMRCP, Beecher 2019-Dec-19 3 99 PM 1 2 OperativeProcedure Reports - OperativeProcedure                                                                                                    | OperativeProcedure Reports - OperativeProcedure Report |
| EVROP, Bescher 2019-Dec-19.3.33 PM 1 3 Discharge and Transfer - Discharge Summary/Trans                                                                                                    | sfer                                                   |
| Company EHR Viewer     Download Report     V     Review     X     Detete                                                                                                    |                                                        |

**In Med Access** these results or documents will not appear in the observations window directly in the task, however, a link will be provided to manually view or download the content of the report or document in the EMR.

**eHealth Saskatchewan Document link**: this link will allow you to review the eHR document referenced in the notification in the eHR Viewer. Note: *Some notification types do not have documents or results associated with them and this option will be the only one available.* 

| 👶 Task Management - Google Chrome                        |                                     |          |                                       |                                           |                                  |                                     |                                                          |
|----------------------------------------------------------|-------------------------------------|----------|---------------------------------------|-------------------------------------------|----------------------------------|-------------------------------------|----------------------------------------------------------|
| # skphctest59.med-access.net/tr                          | ask/DisplayPatientTaskByObservation | View.do? | temForward=defaultitemAndDetailsView& | ontextPatientId=204818xdata.currentStepTi | ansition.workflowStep.id=0&from* | /isit=false&data.activeObservation. | id=5168188xdata.category.name=Consult8xvisitReferringPro |
| Beecher Emrop 76 years                                   | (306) 222-3333 🗒 🖪                  |          |                                       |                                           |                                  |                                     |                                                          |
| Task                                                     |                                     | ^        | Observations                          |                                           |                                  |                                     |                                                          |
| Category"                                                | Type                                |          | Ordering Provider                     |                                           |                                  |                                     | Service Provider                                         |
| Consult                                                  | eHR Chart Update                    |          | v 👌 歳                                 |                                           | D-                               |                                     | â 🗸                                                      |
| Description 🔘 🔘 🗌 🔒                                      | Reason                              |          |                                       | eHealth Saskatchewan Document Link Cli    | ck link to view the document     |                                     |                                                          |
| Consults/Referrals - Letter                              |                                     | 85       |                                       | eHealth Saskatchewan Document Do          | wnload                           |                                     |                                                          |
| Note / Instructions                                      | Nerve                               |          |                                       |                                           |                                  |                                     |                                                          |
| Consults/Referrals - Letter (<br>Saskatoon Health Region | on 8/5/2021 2:51 AM CST at          | B        |                                       |                                           |                                  |                                     |                                                          |
| Progress Indicators                                      |                                     |          |                                       |                                           |                                  |                                     |                                                          |
| 0                                                        | 0                                   |          |                                       |                                           |                                  |                                     |                                                          |
| 9                                                        | 9                                   |          |                                       |                                           |                                  |                                     |                                                          |
| Assignee" 🗌 🏭 🗌 🔂                                        | Start Due"                          |          |                                       |                                           |                                  |                                     |                                                          |
| Bacharach, Burt 🗸 🕤                                      | 05-Aug-2021                         |          |                                       |                                           |                                  |                                     |                                                          |
| Last Update: DataIntegration AplAgent                    |                                     |          |                                       |                                           |                                  |                                     |                                                          |
| Complete this task by we                                 | Recurrence None                     | •        |                                       |                                           |                                  |                                     |                                                          |
| Save                                                     | Preview 4                           |          |                                       |                                           |                                  |                                     |                                                          |
| )                                                        |                                     |          |                                       |                                           |                                  |                                     |                                                          |

**eHealth Saskatchewan Document [Download]**: this link will allow you to download the document referenced and it will appear in the observation area of the task. Note: *Some notification types do not have documents or results associated with them and this option will not display.* 

| 👌 Task Management - Google Chrome                      |                                      |             | Ŭ                                                                                                    |
|--------------------------------------------------------|--------------------------------------|-------------|----------------------------------------------------------------------------------------------------|
| # skphctest59.med-access.net/f                         | ask/DisplayPatientTaskByObservati    | onView.do?i | xemForward=defaultitemAndDetailsView&contex/PatientId=20481&data.currentStepTransition.workflowStepId=0&dromVisit=false&data.activeObservation.id=51681&data.category.name=Consult&visit&efarringf |
| Beecher Emrop 76 years                                 | (306) 222-3333 🗒 🗉                   |             |                                                                                                    |
| Task                                                   |                                      | ~           | Observations                                                                                                    |
| Category*                                              | Type                                 |             | Ordering Provider Service Provider                                                                                                    |
| Consult                                                | <ul> <li>eHR Chart Update</li> </ul> | Ŧ           |                                                                                                    |
| Description () () 🗌 🔒                                  | Reason                               |             | elfealth Sasketchevan Document Link Click link to view the document                                                                                                    |
| Consults/Referrals - Letter                            |                                      | 85          | eHealth Saskatchewan Document Download                                                                                                    |
| Note / Instructions                                    | here                                 |             |                                                                                                    |
| Consults/Referrals - Letter<br>Saskatoon Health Region | on 8/5/2021 2:51 AM CST at           | B           |                                                                                                    |
| Progress Indicators                                    | 3                                    | -           |                                                                                                    |
| Assignee"                                              | Start Due"                           |             | •                                                                                                    |
| Bacharach, Burt v 4                                    | 05-Aug-2021 📅 05-Aug-20              | 21          |                                                                                                    |
| Complete this task by w                                | Urgency Normal<br>Recurrence None    | *           |                                                                                                    |
| Save 📕                                                 | Preview 4                            |             |                                                                                                    |
| )                                                      |                                      |             |                                                                                                    |

| 👌 Task Managamant - Google Chrome                                                                          |                                                                                                    |
|----------------------------------------------------------------------------------------------------|----------------------------------------------------------------------------------------------------|
| skphctest59 med-access.net/task/DisplayPatientTask8yObservationView.do?itemForward=                        | elaulitem/and/Detais/Vew&contextNatientid=204818/adsta.currentStepTrenation.workfloy/Step.id=050/monVait=fabeBudata.currentStepTrenation.ud=5160188/adsta.category.name=ConsultBioxid/StepringProviderid=050451a.chanid=245224                                                                                                    |
| Beecher Emrop 76 years (306) 222-3333 💮 🖼                                                                  | HE HE RAN LANDAR HAR AND A HAR AND AND AND AND AND AND AND AND AND AND                                                                   |
| Task a Db                                                                                                  | ervations                                                                                                    |
| Category Type Ordering                                                                                     | Service Provider                                                                                                    |
| Consult • eHR Chart Update •                                                                               |                                                                                                    |
| Description 🔕 😳 🗋 🤮 Reason                                                                                 | a 20 densily Press (Press)                                                                                                    |
| Consults/Referrals - Letter                                                                                | Ibareterral, consultaneterrals renal                                                                                                    |
| Note / Instructions 16AUG                                                                                  | 021 12:35PM                                                                                                    |
| (16Aug21) has been updated.                                                                                | Bynopsis (Distriut (Ascornal Octioal Ascernal<br>Bynopsis (Distriut (Ascornal Octioal Ascernal                                                                                                    |
| New results attached.<br>Consults/Referrals - Letter on 8/3/2021 2:51 AM CST at<br>Saskatoon Health Region | NT Progress Note activities, 1557 - Ourt Mildelity - CECLERINE<br>10 TECTRE ADDRE                                                                                                    |
| Promote Indicators                                                                                         | R02214 34: 548 771                                                                                                    |
| qq                                                                                                    | CODE 1275-314-65 FME FOROT2146<br>Broad Inclumentaria                                                                                                    |
| qq                                                                                                    | Letter                                                                                                    |
| Assignes" 🗍 💷 🛛 🔂 Start Due"                                                                               |                                                                                                    |
| Bacharach, Burt 👻 🔩 (05-Aug-2021) 📰 (05-Aug-2021) 🛅                                                        | 441.936                                                                                                    |
| Last Update: Lat/Gerver                                                                                    | - Averatives La                                                                                                    |
| Update or Forward      P     Urgency Normal                                                                | 101 Haughtal Drive                                                                                                    |
| Ouomprece this task () vC Recurrence None *                                                                | Taskatoon V                                                                                                    |
| Save Preview                                                                                               | 570 960                                                                                                    |
|                                                                                                    | Planet 366-635-1381                                                                                                    |
|                                                                                                    |                                                                                                    |
| 2                                                                                                    | December 4, 2017                                                                                                    |
|                                                                                                    |                                                                                                    |
|                                                                                                    | Neglin Anefi, ND<br>Neglin Anefi, ND                                                                                                    |
|                                                                                                    | tain City wontrait multiling                                                                                                    |
|                                                                                                    | 100 / Salard St.                                                                                                    |
|                                                                                                    |                                                                                                    |
|                                                                                                    | Canada 186 378                                                                                                    |
|                                                                                                    | RE: PRTESTREMON, TESTY (PO) (555)457-1312                                                                                                    |
|                                                                                                    | bair Sr. Aufla                                                                                                    |
|                                                                                                    | we have a patient of yours today to the pre-administic limit, Venty, who have                                                                                                    |
|                                                                                                    | as part of his medical history, as you know he is antitite, mo-verbal, and he<br>has the distances of some has a composite to his minute the head of the source has a composite to history and he                                                                                                    |
|                                                                                                    | up started at the worth matinfrom examinal in originar f bollare, and he had a                                                                                                    |
|                                                                                                    | cardiac ultrassed does, an triad to track down these results both mills and                                                                                                    |
|                                                                                                    | in taking to maintain meroper an among and the start and the force of the meroper term of the start of the start of the st |
|                                                                                                    | than an well, on PACS it looks like there is a Dr. m. forthe that had actually                                                                                                    |
|                                                                                                    | constraint the results and use triant to contact through physical as well will block any<br>nucleons. Texts is on a wait 11 key for dental support, so to be an annetation to                                                                                                    |
|                                                                                                    | worths until he gets off that wait list, and we need to sert out this HCN lisson                                                                                                    |
|                                                                                                    | for his, is a charted with the cardiologist have in taxation and his follow                                                                                                    |
|                                                                                                    | torth attractor, the results should be continued and actual and as user                                                                                                    |
|                                                                                                    | scottering if you might be able to cost these lowerighting daws. So I gaves an                                                                                                    |
|                                                                                                    | provide the first relation of the second state and the second state of the second state of the second stat |

### Setting Up Notifications in the EMR

#### ACCURO

As part of the configuration, each provider wishing to receive notifications must <u>opt in</u> and <u>select notification types in their eHR Viewer account</u>. An SMA Practice Advisor, SHA Site Admin or eHS PHC Team resource can assist with this initial set up.

Once your EMR is configured by eHS and the vendor, you will notice that there is a new folder called eHealth Notifications.

|           | ashcroft           | Patient         | Last Modified        | Version | Document Version | Téle                       |
|-----------|--------------------|-----------------|----------------------|---------|------------------|----------------------------|
| O         | 🖶 🛄 Mail           | EMROP, Beecher  | 2020-Jan-09 3:40 PM  | 1       | 1                | Discharge and Transfer - D |
| nome      | Tasks              | EMROP, Beecher  | 2020-Jan-09 3:24 PM  | 1       | 2                | Progress Note - Inpatier   |
| 121       | t Labs             | EMROP, Beecher  | 2020-Jan-09 3:16 PM  | 1       | 1                | Progress Note - Inpatier   |
|           | Stars              | Ch OP, Beecher  | 2020-Jan-09 1:58 PM  | 1       | 39               | Consults/Referrals - ED MD |
| Scheduler | eHealth Notificate | EN ROP, Beecher | 2020-Jan-09 12:48 PM | 1       | 1                | Medical Imaging Report     |
|           |                    | ROP, Beecher    | 2020-Jan-09 12:30 PM | 1       | 4                | Operative/Procedure Re     |
| m         |                    | EMROP, Beecher  | 2020-Jan-07 3:24 PM  | 1       | 3                | Operative/Procedure Re     |

#### MED ACCESS

As part of the configuration, each provider wishing to receive notifications must <u>opt in</u> and <u>select notification types in their eHR Viewer account</u>. An SMA Practice Advisor, SHA Site Admin or eHS PHC Team resource can assist with this initial set up.

Once your EMR is configured by eHS and the vendor the notifications are sent as tasks and can be found in the providers My Task list.

| 🍰 My Tasks - G | oogle Chrome        |                  |         |                        |               |           |           |           |                        |                           |                                |                                 | -         |           | × |
|----------------|---------------------|------------------|---------|------------------------|---------------|-----------|-----------|-----------|------------------------|---------------------------|--------------------------------|---------------------------------|-----------|-----------|---|
| @ skphctest    | 59.med-access.      | net/task/Display | OwnerTa | iskList.do?clearStatus | =true&distl   | Forward   | f=taski,i | ist8icrit | teria.patientid.value= | 1&criteria.templateld=225 | 48criteria.filterTemplateName= |                                 |           |           | Q |
| Active Tasks   | The (+)<br>Rest Gen |                  |         |                        |               |           |           |           |                        |                           |                                | My Taska Unconfermed Line G Lab | R. (10) L | ta Tear D |   |
| Start: All 🔻   | End: Today -        | Group: All +     | Owner:  | Chernoff, Douglas K 👻  | Category:     | Al •      | Type:     | 45 -      | Description:           | Status: Active •          | ¥                              |                                 | Bre       | •         |   |
| 29.Jun20       | 0                   | McTesterson, Tes | ity     | Investig               | ation, Patien | t Profile | - History | and Phy   | ysical - eHR Update    |                           |                                | none                            | G         | â         |   |

# Data Sent to eHealth

# What data gets sent to eHealth?

| Resource                            | Data Elements                                                                                                    |
|-------------------------------------|----------------------------------------------------------------------------------------------------|
| Patient Demographics                | Last Name, Given Name, DOB, Gender, Identifier (HSN), Identifier Type, Address,<br>Emergency Contact First Name, Emergency Contact Last Name, Emergency Contact<br>Phone#                                                             |
| Prescriptions / Medications         | Prescribed Name, Strength and Unit of Measure, Form, Dosage and Unit of Measure, Frequency, Route, Prescribing Date                                                                                                    |
| Allergies and Intolerances          | Drug Allergen, Drug Intolerance Allergen, Non-Drug Allergen, Non-Drug Intolerance Allergen                                                                                                    |
| Provider data                       | Role, Last Name, First Name, Middle Name, Expertise, Billing Number, Identifier, Identifier Authority                                                                                                    |
| Service delivery location           | Name, Type of Service, Address, Phone#, Fax#, Site Name, Site Code, Location Code, Clinic Contacts                                                                                                    |
| Appointment (Encounter / Visit)     | Type, Reason, Diagnosis, Billing Code, Treatment Plan, Treatment Plan Date, Creation Date,                                                                                                    |
| History of Problems –<br>Conditions | Procedure, Procedure Date                                                                                                    |
| Lifestyle                           | Type, Description, Notes                                                                                                    |
| Lab Results Observations            | Systolic and Diastolic Blood Pressure, Height, Weight, Note                                                                                                    |
| Forms – Lab / Diagnostic<br>Orders  | Only Lab and Diagnostic Orders categorized as requisition forms are submitted to eHealth.<br>Note: Only some data, like a Requisition Date, is submitted to eHealth Saskatchewan. Data<br>stored within the form itself is not shared |
| Immunizations                       | Category, Name, Recorded Date, Lot#                                                                                                    |
| Surgical / Medical History          | Procedure, Procedure Date                                                                                                    |
| Clinical Notes / Documents          | Only Notes associated with the Type Assessment/Treatment Plans are submitted to eHealth.<br>Only Documents associated with the Type Advance Care Directive are submitted to eHealth.                                                  |

# Where can I see the data sent to eHealth?

All data submitted from an EMR can be found in the eHR Viewer under the "EMR Visits" tab.

Search for a patient using the Person Search Screen 3. Click on the EMR Visits tab in the eHR Viewer EMROP, Jefferson 1992-Jan-02 (27 years) M ★ < => ★ 🗘 0 🛎 (emrp60) ▼ LOGOUT 😑 Patient Summary 🚡 Laboratory 🚡 Medical Imaging 🚡 Clinical Documents 🗊 Hospital Visits 👖 EMR Visits 💊 Medications 🔍 Immunizations 📀 Chronic Disease Management **EMR** Visits The data displayed represents information collected from participating clinics, and therefore all data is displayed as sent by the clinic. Date Location Provider Provider Role Patient Reason Clinical Diagnosis 4. To view the visit summary click on the line item and the following page will appear EMROP, Jefferson 1992-Jan-02 (27 years) M 🗙 < 🗮 > 🐐 🗘 0 🔺 (emrp60) 🔻 LOGOU \Xi Patient Summary 🚡 Laboratory 🚡 Medical Imaging 🚡 Clinical Documents 👔 Hospital Visits 👖 EMR Visits 🍬 Medications 🔦 Immunizations 🗢 Chronic Disease Manage **EMR Visit Summary** The data displayed represents information collected from participating clinics, and therefore all data is displayed as sent by the clinic. EMR Interop B Advance Directives 13-Jan-2019 Date Provider Last Date of Type Modification Patient Reason yoga injury Clinical Diagnosis 250;Diabetes No Results found **Diagnostic Orders** Observations Date Obs Order Date Type No Results found No Results found Possible Allergies & Intolerances Surgical History Reported Type Date Performed Procedu Date No Results found No Results found Prescribed Medications Immunizations Recorded Name of Vaccin Date Prescribe Drug Date Dose No Results found No Results found **Treatment Plan** Conditions Date Plan Date of Type Onset No Results found No Results found

# Can I prevent data from being sent to eHealth?

1. Log in to the eHR Viewer

It is important to understand your patient's rights in sharing or not sharing data with eHealth. Although you have seen the benefits of this initiative, your patients may not want their information shared. If a patient requests that an item not be shared, you can flag individual chart items to accommodate the request.

Refer to the individual EMR User Guides listed below for more information.

MED ACCESS: <u>User Guide</u> <u>Preventing transmission of patient data to eHS</u> ACCURO: <u>User Guide</u> <u>Preventing transmission of patient data to eHS</u> – (Pg 16 of the user guide)

# Resources

<u>eHR Viewer</u> (Note: the eHR Viewer can also be accessed from within your EMR in a patient context)

eHealth Resources:

All resources including a video Interoperability FAQ

Med Access Resources:

<u>User Guide</u> <u>eHR Viewer Access from within the EMR (LIC – launch in context)</u> <u>eHealth Integration</u> <u>Data sent to eHealth</u> <u>Preventing Data from being transmitted</u>

#### Accuro Resources:

User Guide

eHR Viewer Access from within the EMR (LIC – launch in context) Target Menu -> File -> User Preferences -> Logins -> add "SK eHealth her Viewer"

| Ô             |                |           |                         |                   |                                |           |        |            |             |               |          |        |
|---------------|----------------|-----------|-------------------------|-------------------|--------------------------------|-----------|--------|------------|-------------|---------------|----------|--------|
| Home          | 10/04/2024 🛗 💽 | Today 💽 A | shcroft, Richard [9905] | v 🕹               |                                |           |        |            |             |               |          |        |
| 7             | Time Physician | Patient   | Age Reason              | Note              | Referring and Family P         | Insurer 5 | ВШ     | Bill Note  | Diag1 Diag2 | ! Diag3       |          |        |
| Scheduler     |                |           |                         | •                 |                                |           | User P | references |             |               |          | x      |
| Traffic       |                |           |                         |                   |                                |           |        |            |             |               |          |        |
| L<br>Patients |                |           |                         | Defaults          | SK eHealth eHR Viewer: malucas |           |        |            |             |               |          |        |
| Documents     |                |           |                         |                   |                                |           |        |            |             |               |          |        |
| \$<br>Claims  |                |           |                         | Display           |                                |           |        |            |             |               |          |        |
| EMR.          |                |           |                         |                   | - C / C                        |           |        |            |             |               |          |        |
| Wait List     |                |           |                         | Logins            | Lock Accuro Shortcut           |           | Clear  |            |             |               |          |        |
|               |                |           |                         |                   |                                |           |        |            |             |               |          |        |
|               |                |           |                         | Q                 |                                |           |        |            |             |               |          |        |
|               |                |           |                         | Search            |                                |           |        |            |             |               |          |        |
|               |                |           |                         |                   |                                |           |        |            |             |               |          |        |
|               |                |           |                         | Labels            |                                |           |        |            |             |               |          |        |
|               |                |           |                         | Default user to s | end messages to.               |           |        |            |             | Import Export | Apply OK | Cancel |
| 335           |                |           |                         |                   |                                |           |        |            |             |               |          |        |
|               | eF             | lealth I  | ntegrat                 | tion              |                                |           |        |            |             |               |          |        |
|               | <u>.</u>       |           |                         |                   |                                |           |        |            |             |               |          |        |

Data sent to eHealth Provider Opt-In/Out